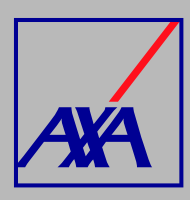

## ACTUALIZACIÓN DE DATOS SUCURSALES / CONSULTORIOS **PASOS A SEGUIR**

| _  |    |
|----|----|
| 7. | ), |

**INGRESA** a "Actualización Datos".

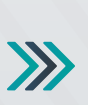

Actualización Datos

ualización de datos fiscales, Actualización de datos sucursales / consultorios, Actualización de os de CLABE Interbancaria, Alta nueva de sucursal / consultorio, Actualización correo principa usuario, Otros datos a actualizar

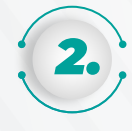

**SELECCIONA** la opción "Actualización de datos sucursales / consultorios".

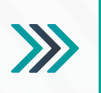

Ê¢ Actualización de datos sucursales / consultorios

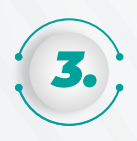

En la sección "Prestador", **DESPLIEGA** la lista y SELECCIONA tu nombre o razón social, si no aparece la información, da clic en F5 para actualizar la página. En la opción "Sucursales" busca la onción que deseas modifica

|   |   |   | N |   |
|---|---|---|---|---|
|   |   |   |   |   |
|   | 2 |   | > | 0 |
|   |   |   | ✐ | 1 |
| ~ | - | - |   |   |
|   |   |   |   |   |

Buscar objetos de Insight

Buscar objetos de Insight

or favor seleccione el prestador y sucursal la cual quiere realizar el proceso de actualización de datos

Introduce un nombre o correo electrónico

| 9 | peron | que | ueseas | mounical. |  |
|---|-------|-----|--------|-----------|--|
|---|-------|-----|--------|-----------|--|

|                                                                                      | Prestador                                                  |                                                  |                                     |
|--------------------------------------------------------------------------------------|------------------------------------------------------------|--------------------------------------------------|-------------------------------------|
|                                                                                      | Sucursales                                                 |                                                  |                                     |
|                                                                                      | Actualización<br>Sucursales y/                             | Visualizando e<br>Datos Contac<br>o Consultorios | l formulario<br>to Clitar ····      |
| na vez que aparezca la información<br><b>A CLIC</b> en " <b>Editar"</b> y selecciona | Seleccione a co<br>consultorio *<br>Actualizar<br>Eliminar | ontinuación la acci                              | ón a realizar sobre la sucursal y/o |
| c <b>tualizar"</b> para modificar la<br>ormación que requieras.                      | Sucursal y/o Consultor                                     | rio 1:                                           |                                     |
|                                                                                      | País *                                                     |                                                  | Estado - Municipio *                |
|                                                                                      | MEXICO                                                     | *                                                | Seleccione                          |
|                                                                                      | Calle*                                                     |                                                  | Número Exterior *                   |
|                                                                                      | Colonia *                                                  |                                                  | Código Postal *                     |
|                                                                                      | Teléfono 1*<br>E: 1212232345                               | Teléfono 2<br>E: 1212232345                      | Número de Celular<br>Ej: 1212232345 |

| - | 6 |
|---|---|
| , | , |
|   |   |

Una vez que hayas completado los datos de contacto (dirección y teléfono) y adjuntado todos los documentos, SELECCIONA la casilla de autorización del tratamiento de datos personales, conforme a nuestro aviso de privacidad, y DA CLIC en "Enviar".

| AXA Seguros, S.A. de C.V., con domicilio en Avenida Félix Cuevas número 366, piso 3, Colonia Tlacoquemécatl,<br>Alcaldía Benito Juárez, C.P. 03200, Ciudad de México, llevará a cabo el tratamiento de sus datos personales para<br>la actualización y alta de los mismos. El aviso de privacidad integral lo puede consultar en axa.mx en la sección<br>Aviso de Privacidad. |
|----------------------------------------------------------------------------------------------------|
| Autorizo el tratamiento y transferencia de mis datos personales financieros para efectos de la<br>actualización de mi información *                                                                                                    |
| Si                                                                                                    |
|                                                                                                    |
|                                                                                                    |

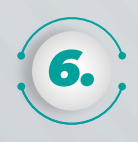

Cuando hayas terminado de actualizar tus datos **PRESIONA** el botón "Guardar y Entregar" y confirma el envío.

Al terminar de generar la solicitud, recibirás un correo electrónico con la confirmación del cambio solicitado y el folio de atención. Por ejemplo: **PROV-3710**.

Con esta referencia podrás consultar el estatus del folio.

| Actualización Guardar y Entregar Guardar Cancelar |
|---------------------------------------------------|
|                                                   |
| Datos Contacto                                    |

 $\gg$